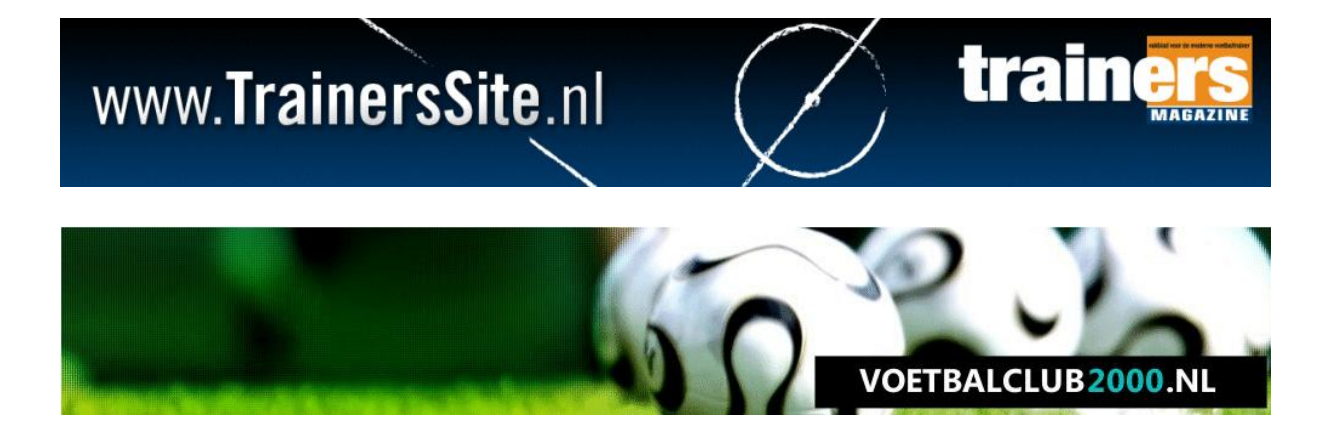

# TRAINERSSITE.NL VOETBALCLUB2000.NL

## HANDLEIDING

Versie Spelers-Trainers-Teams Laatste update: 6 augustus 2012

## Welkom

Met trainerssite.nl/voetbalclub2000.nl kunt u de zowel het technische als organisatorische gedeelte van de teams van uw club verbeteren. Van het plannen van wedstrijden tot het bijhouden van de trainingsopkomst, tot het volgen van de ontwikkeling van spelers door de opleiding heen, het is allemaal mogelijk. We hebben geprobeerd om de website zo logisch mogelijk te maken, maar wellicht dat u toch enkele vragen heeft. Deze handleiding helpt u daarbij.

## 1.1. Toegang tot de sites

| MIJN GEGEVENS                     |
|-----------------------------------|
| Email:                            |
| Wachtwoord:                       |
| Automatisch Inloggen              |
| Registreren   Wachtwoord vergeten |

Voordat u gebruikt kunt maken van de services, zult u moeten inloggen. Het maakt niet uit op welke website u inlogt, overal kunt u dezelfde inlogcombinatie gebruiken. Heeft u nog geen account? Maak dan een account aan door op 'registreren' te klikken.

#### 1.2. Rechten

Als u abonnee bent van TrainersMagazine of als u 'supervisor' bent van uw club, dan heeft u rechten om:

- Teams te maken of te bewerken
- Spelers-trainers toe te voegen en of te bewerken
- Spelers en of trainers toe te wijzen aan een team

U kunt dit deel van de website bereiken door op 'wijzig teams of spelers te klikken' onder 'mijn gegevens':

| MIJN GEGEVENS               |
|-----------------------------|
| Paul van Veen               |
| U heeft 42 nieuwe berichten |
| Mijn gegevens               |
| Wijzig website              |
| Wijzją club                 |
| Wijzig teams of spelers     |
| Logour                      |
|                             |

## 2.1 Personen toevoegen

Wij raden aan om eerst de spelers en de trainers toe te voegen aan de club. Dit kan door op 'Voeg persoon toe' te klikken in het menu aan de bovenkant van de website:

| TEAMS BEWERKEN |            | SPELERS/TRAINER   | RS        | CLUB WIJZIGEN |         |   |
|----------------|------------|-------------------|-----------|---------------|---------|---|
| Teamoverzia    | cht        | Overzicht epelers | /trainers | Rechten       |         |   |
| Voeg team t    | oe         | Voeg persoon toe  |           | Website       |         |   |
|                |            | Personen importe  | ren       |               |         |   |
| TEAM ADM       | INISTRATIE |                   |           |               |         |   |
|                | Club       | Team              | Season    | Division      | Minutes |   |
| Z 🎥            | RVC \'33   | test2             | 2012/2013 | sdfsdfsdf     | 85      | 0 |
| Ζ 🍇            | RVC \'33   | C1                | 2012/2013 | 3e klasse s   | 70      | 8 |
| <u>Z 🎥</u>     | RVC \'33   | testing sponsors  | 2012/2013 | 2e Klasse     | 90      | 8 |
| Ζ.             | RVC \'33   | H1 (za.)          | 2012/2013 | test          | 90      | 8 |
| ∠ 🍇            | RVC \'33   | H1 (za.)          | 2012/2013 | test          | 90      | 8 |
| Ζ.             | RVC \'33   | H1 (za.)          | 2012/2013 | test          | 90      | 8 |
| <u>Z 🎥</u>     | RVC \'33   | H1 (za.)          | 2012/2013 | test          | 90      | 8 |
| Ζ&             | RVC \'33   | H1 (za.)          | 2012/2013 | test          | 90      | 8 |
|                |            |                   |           |               |         |   |

Hierna kunt een persoon toevoegen aan de club. Dit spreekt waarschijnlijk voor zich.

Tip! Om optimaal gebruik te maken van de website, vul bij elke persoon zijn of haar emailadres in.

## 2.2. Personen wijzigen

U kunt achteraf altijd nog een persoon wijzigen. Klik hiertoe eerst op 'Overzicht spelers/trainers' en vervolgens op het icoontje voor de naam van de persoon die u wilt wijzigen.

| TEAMS | BEWERKEN      |      | SPELERS/TRAINER     | <u>s</u>                                  | CLUB WIJZIGEN                  |                                    |           |
|-------|---------------|------|---------------------|-------------------------------------------|--------------------------------|------------------------------------|-----------|
| Teamo | overzicht     |      | Overzicht spelers/t | rainers                                   | Rechten                        |                                    |           |
| Voeg  | team toe      |      | Voeg persoon toe    |                                           | Website                        |                                    |           |
|       |               |      | Personen importere  | an in in in in in in in in in in in in in |                                |                                    |           |
| TEAN  |               |      |                     |                                           |                                |                                    |           |
| TEAM  | ADMINISTRATIE |      |                     |                                           |                                |                                    |           |
|       |               |      |                     |                                           |                                | OVERZICHT C                        | LUBLEDEN  |
|       |               |      |                     | Alle leeftijden                           | <ul> <li>Alle teams</li> </ul> | <ul> <li>Mannen &amp; V</li> </ul> | /rouwen 💌 |
| ~     | Voornaam      | TV   | Achternaam          | M/V                                       | Geboortedatum                  | Bondsnr                            |           |
|       | Carries       |      | Summer and Street   | ¥                                         | and the second                 | 100,0000                           | 8         |
| 7     | (Sup          | 1000 | They are set of     |                                           | Contraction of the second      |                                    | 8         |
| 2     | Lances        |      | 1×105161            |                                           | (Charles of the company)       | in sweet of the                    | 8         |
| 2     | 618           |      | Binger              |                                           | politic care                   |                                    | 8         |
| 2     | - Contraction |      | Boar                | w                                         | percent                        |                                    | 8         |
| 2     | ( (res)       |      | Boar                |                                           | p10111000                      |                                    | 8         |
| 2     | (Crosses)     |      | Bang                |                                           | and a second second            |                                    | 8         |
| 2     | (Freema)      |      | (kust)              |                                           | in the second second           | and the second second              | 8         |
| 2     | (1988)        |      | Kowei               |                                           | Interestation                  | an an article                      | 8         |
| 2     | (             | 1000 | Burg                | w.                                        | (TANK) (Constant)              |                                    | 8         |
| Z     | 1000          |      | de lang             |                                           | provinses                      |                                    | 8         |
| Z     | 200           | 1000 | (Constant)          | w.                                        | partition over                 |                                    | 8         |
| Z     | 6.05.070      | 1000 | (Dell)              | w.                                        | (1997) (1997)<br>(1997)        | (REG_242)8)                        | 8         |
| Z     | (isona)       | 000  | (Def8)              | W                                         | 63m2m88n                       | illui Miccordee                    | 8         |
| Z     | Negar         | 1000 | (Dens)              |                                           | (metra-come                    | and the base                       | 8         |
| Z     | (The second   |      | 0.00000             | w                                         | 01011000                       |                                    | 8         |

## 2.3. Personen importeren vanuit sportlink

Veel clubs in Nederland werken met het programma sportlink. U kunt hiermee een excel-bestand maken en deze invoeren in onze site. Dit scheelt u een hele hoop tijd. U kunt dit doen door uw emailadres + het excel-bestand te mailen naar <u>paulvanveen@trainerssite.nl</u>

Wij proberen alle aanvragen binnen 2 werkdagen te verwerken, ook al kunnen we dit niet altijd garanderen.

#### 3.1. Teams toevoegen

| TEAMS BEWERKEN         | SPELERS/TRAINERS                    | CLUB WIJZIGEN |
|------------------------|-------------------------------------|---------------|
| Teamoverzicht          | Overzicht spelers/trainers          | rs Rechten    |
| Voeg team toe          | Voeg persoon toe                    | Website       |
|                        | Personen importeren                 |               |
| TEAM ADMINISTRATIE     |                                     |               |
| Club                   | RVC \'33 💌                          |               |
| Kies uw team:          | Alternatieve teamnaam 💌             |               |
| Alternatieve teamnaam: |                                     |               |
| Seizoen                | 2012/2013 🗨                         |               |
| Divisie/Klasse         |                                     |               |
| Minuten                | 90 💌                                |               |
| wedstrijdprogramma.com | Geen team gekoppeld 💌               |               |
| Overige informatie     | B I   1 = =   2 2                   |               |
| Teamfoto:              | Bestand kiezen Geen bestand gekozen |               |
| VOEG SPONSOR TOE       |                                     |               |
| Save                   |                                     |               |

Door op 'voeg team toe' te klikken, kunt u nu teams toevoegen.

- Allereerst moet u de club kiezen. Wanneer u gebruik maakt van een clubabonnement bij TrainersMagazine, staat deze al bij voorbaat ingevuld.
- Vervolgens kunt u een teamnaam kiezen. U kiest hierbij bijvoorbeeld de A1, C2 of F5. U kunt ook een 'alternatieve teamnaam' kiezen. Kies dan geen naam uit de lijst, maar vul dan een alternatieve teamnaam in.
- Seizoen en divisie spreken voor zich.
- Bij minuten vult u in hoeveel minuten een wedstrijd van dit team duurt. Hiermee kunnen bijvoorbeeld statistieken worden berekend
- Wij werken samen met wedstrijdprogramma.com. Als uw vereniging een abonnement heeft bij wedstrijdprogramma.com, worden de wedstrijden van uw teams automatisch ingevuld. Ook dit scheelt u veel tijd. Koppel in deze lijst uw team aan een team uit wedstrijdprogramma.com.
- Bij overige informatie kunt u bijvoorbeeld trainingstijden en de bijbehorende kleedkamer invullen. Deze informatie verschijnt op de teampagina.
- U kunt van elk team een teamfoto en sponsors toevoegen.

## 3.2. Teams wijzigen

Door op teamoverzicht en vervolgens op het 'wijzig' icoontje voor een team te klikken, kunt u een team wijzigen.

| TEAMS BEWE   | ERKEN      | SPELERS/TRAINER    | S         | CLUB WIJZIGEN |         |   |
|--------------|------------|--------------------|-----------|---------------|---------|---|
| Teamoverzic  | sht        | Overzicht spelers/ | /trainers | Rechten       |         |   |
| Voeg team to | 0e         | Voeg persoon toe   |           | Website       |         |   |
|              |            | Personen importer  | en        |               |         |   |
| TEAM ADM     | INISTRATIE |                    |           |               |         |   |
| ~            | Club       | Team               | Season    | Division      | Minutes |   |
|              | RVC \'33   | test2              | 2012/2013 | sdfsdfsdf     | 85      | • |
| 2            | RVC \'33   | C1                 | 2012/2013 | 3e klasse s   | 70      | 8 |
| Z 🍇          | RVC \'33   | testing sponsors   | 2012/2013 | 2e Klasse     | 90      | 8 |
| Z 🍇          | RVC \'33   | H1 (za.)           | 2012/2013 | test          | 90      | 8 |
| Z 🍇          | RVC \'33   | H1 (za.)           | 2012/2013 | test          | 90      | 8 |
| Z 🍇          | RVC \'33   | H1 (za.)           | 2012/2013 | test          | 90      | 8 |
| Z 🍇          | RVC \'33   | H1 (za.)           | 2012/2013 | test          | 90      | 8 |
| Ζ&           | RVC \'33   | H1 (za.)           | 2012/2013 | test          | 90      | 8 |

## 3.3. Teams importeren

We proberen het zo snel mogelijk ook mogelijk te maken om teams te importeren vanuit Sportlink.

#### 4.1. Spelers en of trainers aan een team toewijzen

| TEAMS BEW  | MS BEWERKEN SPELERS/TRAINERS |                   | RS         | CLUB WIJZIGEN      |         |   |
|------------|------------------------------|-------------------|------------|--------------------|---------|---|
| Teamoverzi | cht                          | Overzicht spelers | s/trainers | Rechten<br>Website |         |   |
| Voeg team  | ioe                          | Voeg persoon toe  | e          |                    |         |   |
|            |                              | Personen importe  | ren        |                    |         |   |
| TEAM ADM   | IINISTRATIE                  |                   |            |                    |         |   |
| ~          | Club                         | Team              | Season     | Division           | Minutes |   |
| 4.2        | RVC V33                      | test2             | 2012/2013  | sdfsdfsdf          | 85      | 8 |
| 200        | RVC \'33                     | C1                | 2012/2013  | 3e klasse s        | 70      | 8 |
| Z 🍇        | RVC V33                      | testing sponsors  | 2012/2013  | 2e Klasse          | 90      | 8 |
| Z 🍇        | RVC \'33                     | H1 (za.)          | 2012/2013  | test               | 90      | 8 |
| Z 🍇        | RVC V33                      | H1 (za.)          | 2012/2013  | test               | 90      | 8 |
| ∠&         | RVC V33                      | H1 (za.)          | 2012/2013  | test               | 90      | 8 |
| Z 🍇        | RVC V33                      | H1 (za.)          | 2012/2013  | test               | 90      | 8 |
| Ζ 🗞        | RVC \'33                     | H1 (za.)          | 2012/2013  | test               | 90      | 8 |

Door op de groene persoon voor een team te klikken, kunt u spelers en-of trainers aan team toewijzen. U komt dan in het onderstaande scherm terecht.

U kiest een persoon door een aantal letters van de voor- of achternaam in te tikken. De spelers die daaraan voldoen verschijnen (die moeten dus al wel toegevoegd zijn). Vervolgens klikt u op de speler uit de lijst die u wilt toevoegen.

| TEAMS BEWERKEN                                                      | SPELERS/TRAINERS           | CLUB WIJZIGEN |
|---------------------------------------------------------------------|----------------------------|---------------|
| Teamoverzicht                                                       | Overzicht spelers/trainers | Rechten       |
| Voeg team toe                                                       | Voeg persoon toe           | Website       |
|                                                                     | Personen importeren        |               |
| TEAM ADMINISTRATIE                                                  |                            |               |
| H1 (Za.)<br>Voeg speler aan bovenstaand team too                    | 9:                         |               |
| Persoon: paul                                                       |                            |               |
| 100016: Paul van Veen M (01/08/19                                   | 975)                       |               |
| 263905: Paul van Veen M (01/01/19                                   | 985)                       |               |
| Rol binnen net team: Assistent-trainer Coach<br>Leider<br>Verzorger |                            |               |
| Huidige personen gekoppeld aan dit te                               | am:                        |               |

Vervolgens kunt u deze speler één of meerdere rollen binnen het team geven. Standaard staat deze op 'speler', maar u kunt ook een andere rol geven (bijvoorbeeld trainer-coach).

Het is ook mogelijk om iemand meerdere rollen te geven, zoals u hieronder ziet. Houdt op dat moment de CTRL-knop ingedrukt tijdens het kiezen van de tweede (of volgende) rol.

| TEAMS BEWERKEN       | SPE                                                                    | LERS/TRAINERS            | CLUB WIJZIGEN |  |
|----------------------|------------------------------------------------------------------------|--------------------------|---------------|--|
| Teamoverzicht        | Ον                                                                     | erzicht spelers/trainers | Rechten       |  |
| Voeg team toe        | Vo                                                                     | eg persoon toe           | Website       |  |
|                      | Per                                                                    | rsonen importeren        |               |  |
| TEAM ADMINISTRAT     | ΓIE                                                                    |                          |               |  |
| H1 (za.)             |                                                                        |                          |               |  |
| Voeg speler aan bo   | ovenstaand team toe:                                                   |                          |               |  |
| Persoon:             | 263905: Paul van Veen M (                                              | 01/01/1985)              |               |  |
| Rol binnen het team: | Speler  Trainer-Coach Trainer Assistent-trainer Coach Leider Verzorger |                          |               |  |
| Add                  |                                                                        |                          |               |  |
| Huidige personen g   | gekoppeld aan dit team:                                                |                          |               |  |

## 4.2. Spelers, trainers en rechten

Op het moment dat u iemand, zoals beschreven in het voorgaande hoofdstuk, een rol geeft binnen een team, dan krijgt die persoon rechten met betrekking tot dat team.

Dit werkt als volgt: we kijken hierbij naar het emailadres. Het gemakkelijkste is dit uit te leggen met een voorbeeld. Bijvoorbeeld u voegt aan de C1 een speler toe met emailadres <u>paulvanveen@trainerssite.nl</u> Als iemand dan met dat emailadres inlogt, zal hij-zij automatisch herkend worden als speler van de C1. Na het inloggen ziet hij dan het komende programma van de C1, zowel in de app\* als op de website. Verder kan deze persoon deelnemen aan de team chat.

| MIJN AGENDA |            |       |            |  |  |
|-------------|------------|-------|------------|--|--|
| 09-08       | Training   |       | RVC '33 C1 |  |  |
| 14-08       | Training   |       | RVC '33 C1 |  |  |
| 24-08       | Donkie (t) | 12:00 | RVC '33 C1 |  |  |

Iemand kan gekoppeld zijn aan meerdere teams en ziet het programma van die verschillende teams in het overzicht.

Naast 'speler' kun je ook 'trainers' rechten geven. Als je iemand trainer/coach, trainer, coach of leider maakt, dan kan deze persoon via trainerssite.nl, via de pagina van het team of via de app\* het team 'beheren'. Dit betekent bijvoorbeeld wedstrijden aanmaken, trainingsopkomst bijhouden, wedstrijdminuten, spelers door de opleiding volgen, etc.

Tip! Om volledig gebruik te maken van de bovenstaande functies is het belangrijk dat:

- Bij de persoon een goed emailadres staat ingevuld
- Dat van het desbetreffende team de club goed is ingevuld

## 4.3. Verwijderen van spelers en-of trainers

| TEAMS BEWERKEN                              |                                                                                     | SPELERS/TRAINERS           | CLUB WIJZIGEN |
|---------------------------------------------|-------------------------------------------------------------------------------------|----------------------------|---------------|
| Teamoverzicht                               |                                                                                     | Overzicht spelers/trainers | Rechten       |
| Voeg team toe                               |                                                                                     | Voeg persoon toe           | Website       |
|                                             |                                                                                     | Personen importeren        |               |
| TEAM ADMINISTRAT                            | TE                                                                                  |                            |               |
| H1 (za.)                                    |                                                                                     |                            |               |
| Voeg speler aan bo                          | ovenstaand team to                                                                  | e:                         |               |
| Persoon:                                    |                                                                                     |                            |               |
| Rol binnen het team:                        | Speler A<br>Trainer-Coach<br>Trainer Assistent-trainer<br>Coach<br>Leider Verzorger |                            |               |
| Add                                         |                                                                                     |                            |               |
| Huidige personen g<br>Paul van Veen - Spele | gekoppeld aan dit te<br>rr, Trailer 🏵                                               | eam:                       |               |

Het is eenvoudig om ook een persoon weer uit een team te verwijderen. Klik hiertoe op het kruisje achter de speler.

Als een persoon meerdere rechten heeft en u wilt één van de rechten verwijderen, vragen wij u de speler eerst te verwijderen en daarna opnieuw met de 'andere' rechten weer toe te voegen.

## 5.1. Voetbalclub2000 – De website

De website staat in direct contact met VoetbalClub2000. Hieronder vindt u een teampagina van een willekeurig team:

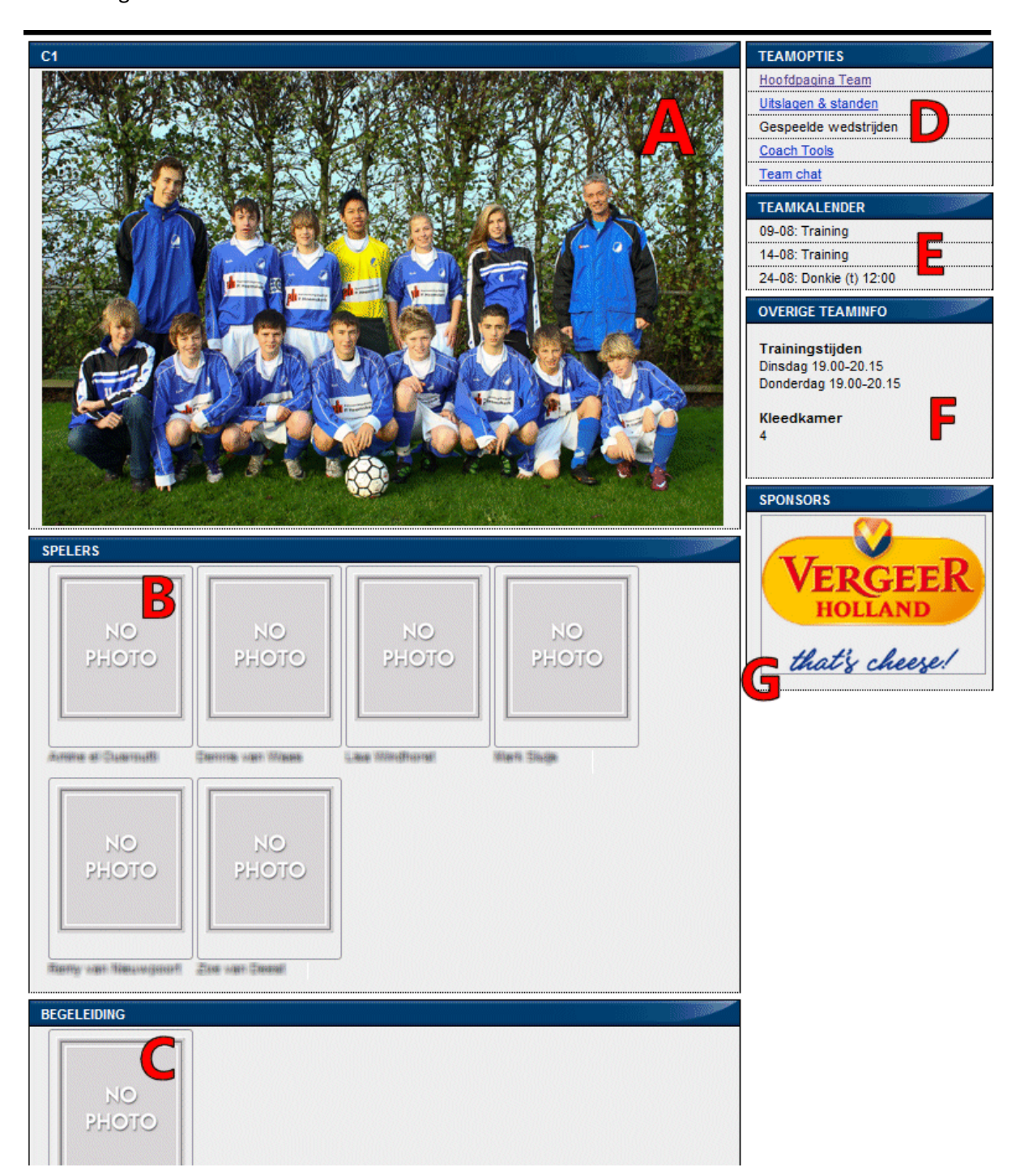

- A dit is de teamfoto die u upload
- B de teamfoto die u uploadt komt hier te staan
- C u kunt bij personen, dus ook bij trainers een foto uploaden

D - Bij D ziet u de opties van het team. Als u toegewezen bent als trainer of leider van dit team, heeft u toegang tot de coach tools (trainingsopkomst, wedstrijden en tussentijdse beoordelingen). Alle spelers en trainers hebben toegang tot de team chat.

E – Hier vindt u de komende activiteiten van dit team

F – Dit vlak correspondeert met de 'overige informatie' die u bij de team invult

G – Hier ziet u de sponsor toegevoegd aan het team

## 5.2. Voetbalclub2000 – De app

De app van voetbalclub2000 lijkt heel erg op die van voetbalclub2000. Op het moment dat u spelers en trainers toegang geeft tot een bepaald team, kunnen ze hier met de app ook bij. Hierover later meer.

## 6. Vragen?

Heeft u na het lezen van deze handleiding nog vragen, neem dan contact op met:

Tom van den Heiligenberg – <u>tom@sportfacilities.com</u>

of

Paul van Veen – paulvanveen@trainerssite.nl